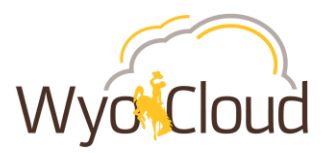

# Non-Project Related Transactions Locating & Resubmitting Expense Reports in Saved Status

# Step One

## **Locating Expense Reports**

I. Navigate to the Expense section under My Profile

| ⇒ huolƳmvw =                                                                                                    | 4 P B                                                                                                    |             |
|----------------------------------------------------------------------------------------------------|----------------------------------------------------------------------------------------------------|-------------|
| Navigator                                                                                                    |                                                                                                    |             |
| My Profile<br>Directory<br>Concert and Performance<br>Personal Information<br>Current Jobs<br>Wellness<br>Personal Brand<br>Volunteering<br>Competitions<br>Roles and Delegations<br>Roles and Delegations<br>Expenses<br>My Team<br>Taleo Recruiting<br>Sales<br>F* Analytics<br>Contract Management<br>Contracts | Product Management<br>♥ Ideas<br>Payables<br>Payables Dashboard<br>■ Invoices<br>Projects<br>Min Project Financial Management<br>General Accounting Dashboard<br>■ General Accounting Dashboard<br>■ General Ac | Procurement |

#### II. Click on the magnify glass on the right

| Travel ar     | nd Ex                                 | penses | Your    | Name           | •         | Actions 🔻 |
|---------------|---------------------------------------|--------|---------|----------------|-----------|-----------|
| Expense I     | tems                                  |        | Expense | Reports        | Approvals | 国         |
| 0             |                                       |        | 0       |                | 0         | 9         |
|               | •                                     |        |         | ▼              | •         |           |
| Actions 🔻     | ons 🔻 🕂 Add to Report 💌 Create Report |        |         | Sort By Date 🗸 |           |           |
| No data to di | No data to display.                   |        |         |                |           |           |

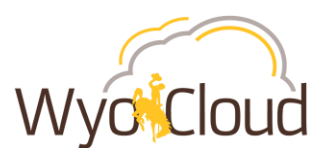

III. Expense Reports should default to the search option. Either click on the grey circle with the white arrow <u>OR</u> the Advanced hyperlink (both options take you to the same place to Manage Expense Reports).

| (teporto). |                   |  |  |
|------------|-------------------|--|--|
|            | Expense Reports 👻 |  |  |
| Ξ          | Advanced          |  |  |
| Q          |                   |  |  |

All of your expense reports and their statuses will show in the Manage Expense Reports page. All expense reports with a status of **Saved** will need to be resubmitted to workflow. Remember, this issue affected all reports in any status other than "Saved" **prior to 01/07/19**.

| Manage Expense Reports |              |            |           |               |                          |  |
|------------------------|--------------|------------|-----------|---------------|--------------------------|--|
|                        | Saved        |            |           |               |                          |  |
| Search                 | Expense Repo | rts        | •         |               |                          |  |
| ► S                    | ▶ Search     |            |           |               |                          |  |
| Action                 | s ▼ View ▼   | 严 辱        | Detach    | Create Report |                          |  |
| R                      | eport Number | Date       | Report St | tatus 🔺 🔻     | Report<br>Total<br>(USD) |  |
| E                      | (P0041161258 | 1/02/2019  | Saved     |               | 2,575.31                 |  |
| E                      | (P0041161293 | 12/21/2018 | Saved     |               | 12.00                    |  |
| E                      | (P0029700543 | 1/10/2019  | Ready for | payment       | 5,017.57                 |  |
| E                      | (P0029715200 | 12/21/2018 | Saved     |               | 25.58                    |  |
| E                      | (P0026287593 | 11/21/2018 | Paid      |               | 844.00                   |  |

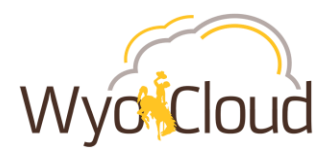

# **Step Two**

## **Resubmitting expense reports for non-project related transactions**

Non-project related expense reports containing *only personal reimbursement* lines, *only p-card transaction* lines or *combination of p-card and personal* transaction lines need to be resubmitted if they are in a saved status. The expense report will route through the normal approval workflow.

I. Click on the hyperlinked Report Number to fix the report that is stuck in **Saved Status** with a date of 1/07/2019 or earlier.

| Manage Expense Reports |              |            |             |               |                          |  |  |
|------------------------|--------------|------------|-------------|---------------|--------------------------|--|--|
|                        |              |            | Sav         | ed            |                          |  |  |
| Search                 | Expense Repo | rts        | •           |               |                          |  |  |
| ► S                    | Search       |            |             |               |                          |  |  |
| Action                 | s 🔻 View 💌   | 严 辱        | Detach (    | Create Report |                          |  |  |
| Re                     | eport Number | Date       | Report Sta  | atus 🔺 🔻      | Report<br>Total<br>(USD) |  |  |
| E                      | (P0041161258 | 1/02/2019  | Saved       |               | 2,575.31                 |  |  |
| Þ                      | (P0041161293 | 12/21/2018 | Saved       |               | 12.00                    |  |  |
| EX                     | (P0029700543 | 1/10/2019  | Ready for p | ayment        | 5,017.57                 |  |  |
| EX                     | (P0029715200 | 12/21/2018 | Saved       |               | 25.58                    |  |  |
| EX                     | (P0026287593 | 11/21/2018 | Paid        |               | 844.00                   |  |  |

- II. Once in the expense report, review the detail, account string, attachment(s) and payment method to ensure they are correct.
- III. Click the box next to "I have read and accept the corporate travel and expense policies."
- IV. Click Submit.

| Wyo                                                                                                    | Cloud                                                                                                    |
|----------------------------------------------------------------------------------------------------|----------------------------------------------------------------------------------------------------|
| Expense Report: EXP0041161258                                                                                                    | Save v Sub <u>mit</u> Cancel                                                                                                    |
| * Purpose Travel expenses for conference in Nashville, TN 12/1<br>Missing Images Reason<br>Attachments None                                                                                                    | ✓ Report Total       Payment Method     Electronic       Employer Pays You     2,675.31 USD       2,575.31 USD       ✓ Trave read and accept the corporate travel and expense |
| Expense Items Actions  Actions | poulles. Sort By Newest date                                                                                                    |
| Hotel / Lodging Domestic<br>Hotel in Nashville, TN for conference                                                                                                    | 12/23/2018 1,425.31 USD ×<br>+<br>Imaged receipt required                                                                                                    |
| Per Diem - Domestic<br>Per Diem for travel Nashville, TN for conference                                                                                                    | 12/21/2018 125.00 USD ×<br>➡<br>Imaged receipt required                                                                                                    |
| Airfare & Bag Fees- Domestic<br>Airfare to conference in Nashville, TN                                                                                                    | 12/20/2018 1,025.00 USD ×                                                                                                    |

The expense report will route through the normal workflow and approvals.